## Ein Bild in der Datenbrille einblenden

Übertragen Sie das Bild auf die Datenbrille Ihres Gesprächspartners, damit dieser nicht auf sein Datenbrille schauen muss.

Vorbereitungen: Stellen Sie sicher, dass Sie mit dem Internet verbunden und bei XpertEye eingeloggt sind.

- 1. Während eines Anrufs können Sie ein Bild aufnehmen, indem Sie das Symbol 🖾 tippen. Das Bild wird aufgenommen und das Board wird geöffnet.
- 2. Klicken Sie auf das Symbol der Datenbrille 2. klicken Sie auf das Symbol der Datenbrille einzublenden.

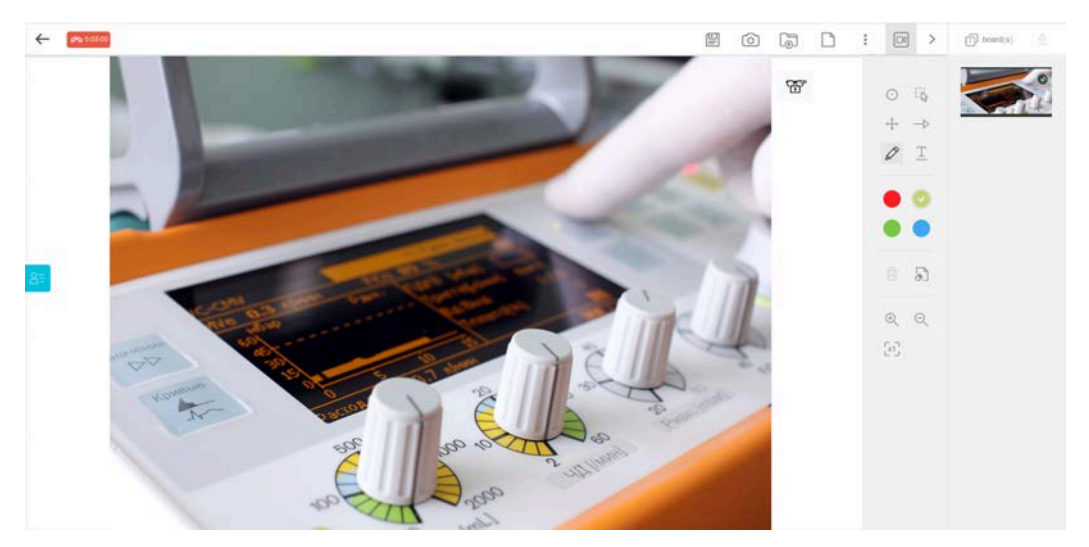

3. Wählen Sie den oder die Teilnehmer und klicken Sie auf SENDEN.

Die Teilnehmer sehen das gesendete Bild auf ihren angeschlossenen Datenbrillen.

4. In der XpertEye-Oberfläche, entfernen Sie das Bild in der Datenbrille indem Sie auf das Symbol  $\oslash$  klicken.

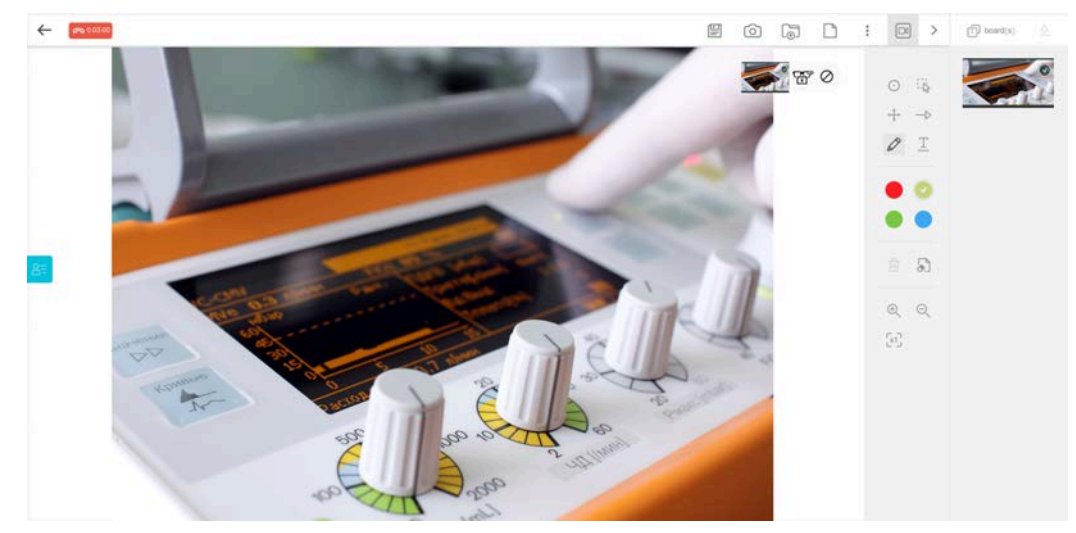

Anmerkung: Auch vergrößerte Bilder aus Ihrem Board können in der Datenbrille eingeblendet werden.

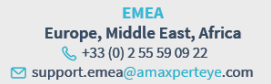

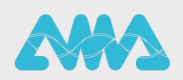

https://support.amaxperteye.com